## How to Submit a HEERF Grant Application (Phase 5)

## For Students

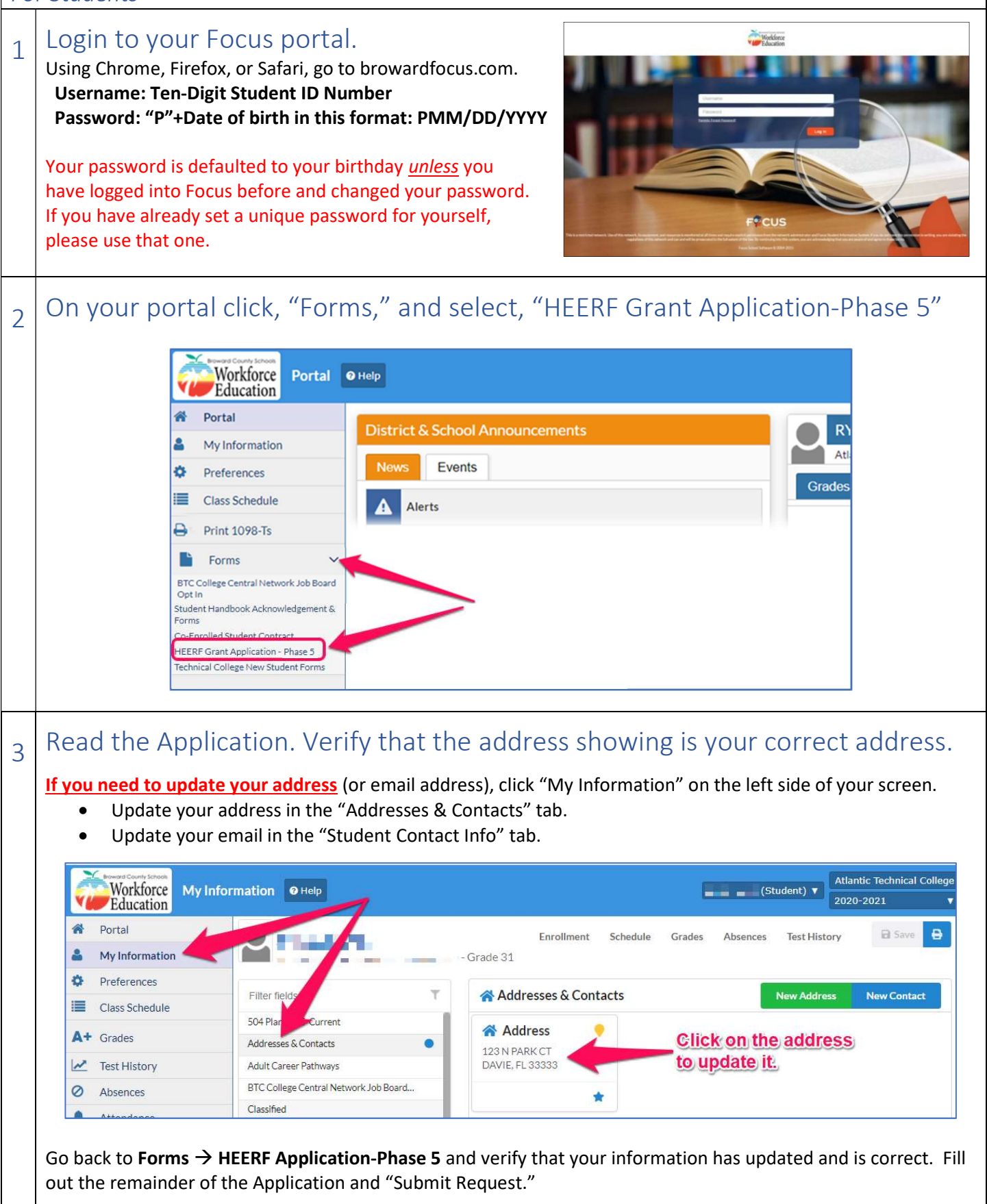